# ONLINE CONF 手順書

#### オンラインライブ配信と オンラインコアタイム発表資料の閲覧方法

2022年度(公社)日本地すべり学会福岡大会実行委員会 株式会社AGRI SMILE ONLINE CONF事務局

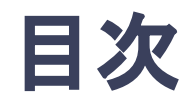

- 1. 口頭発表の視聴方法
- 2. ポスター発表の閲覧方法
- 3. 新技術紹介セッションの閲覧方法

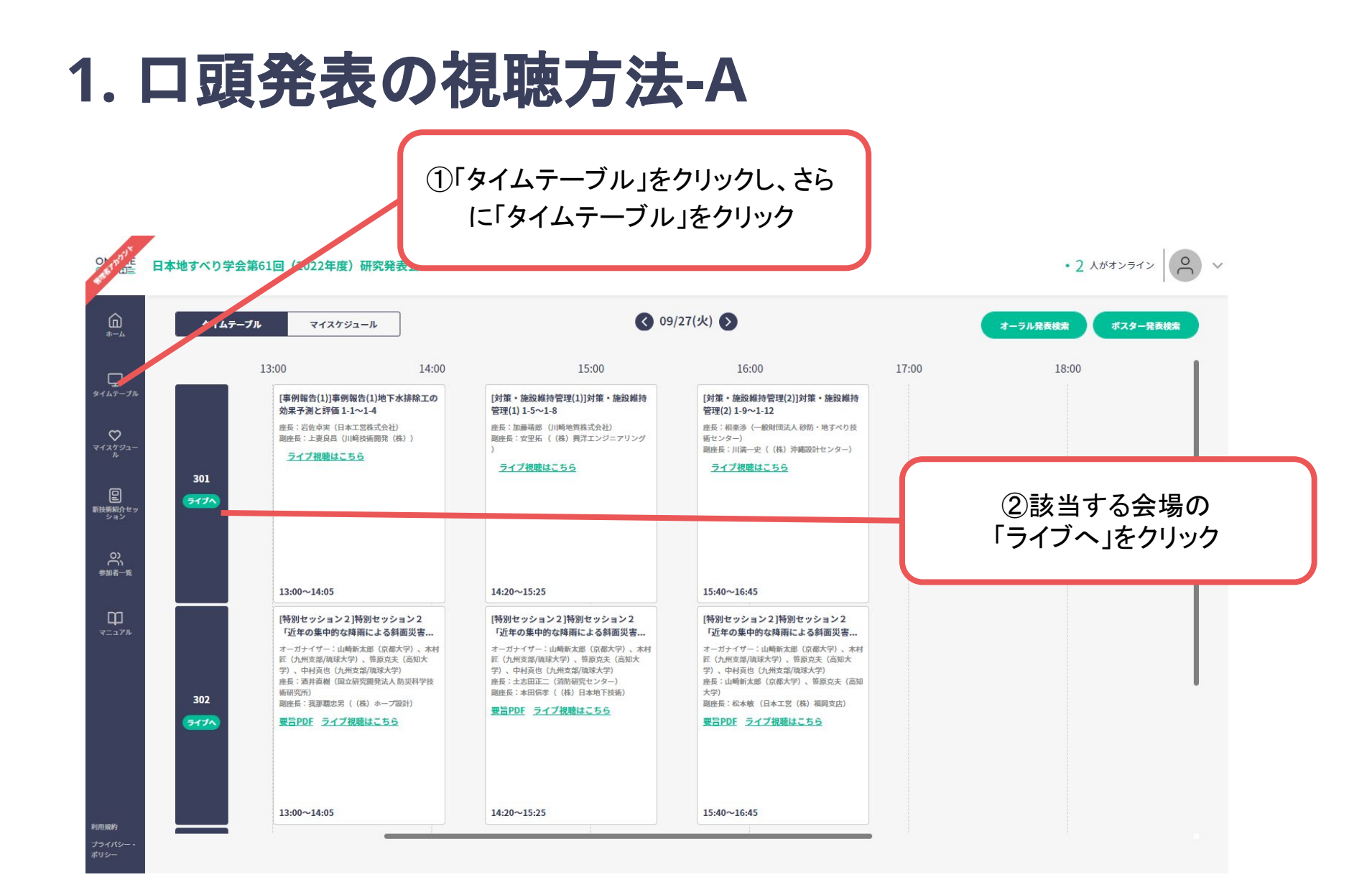

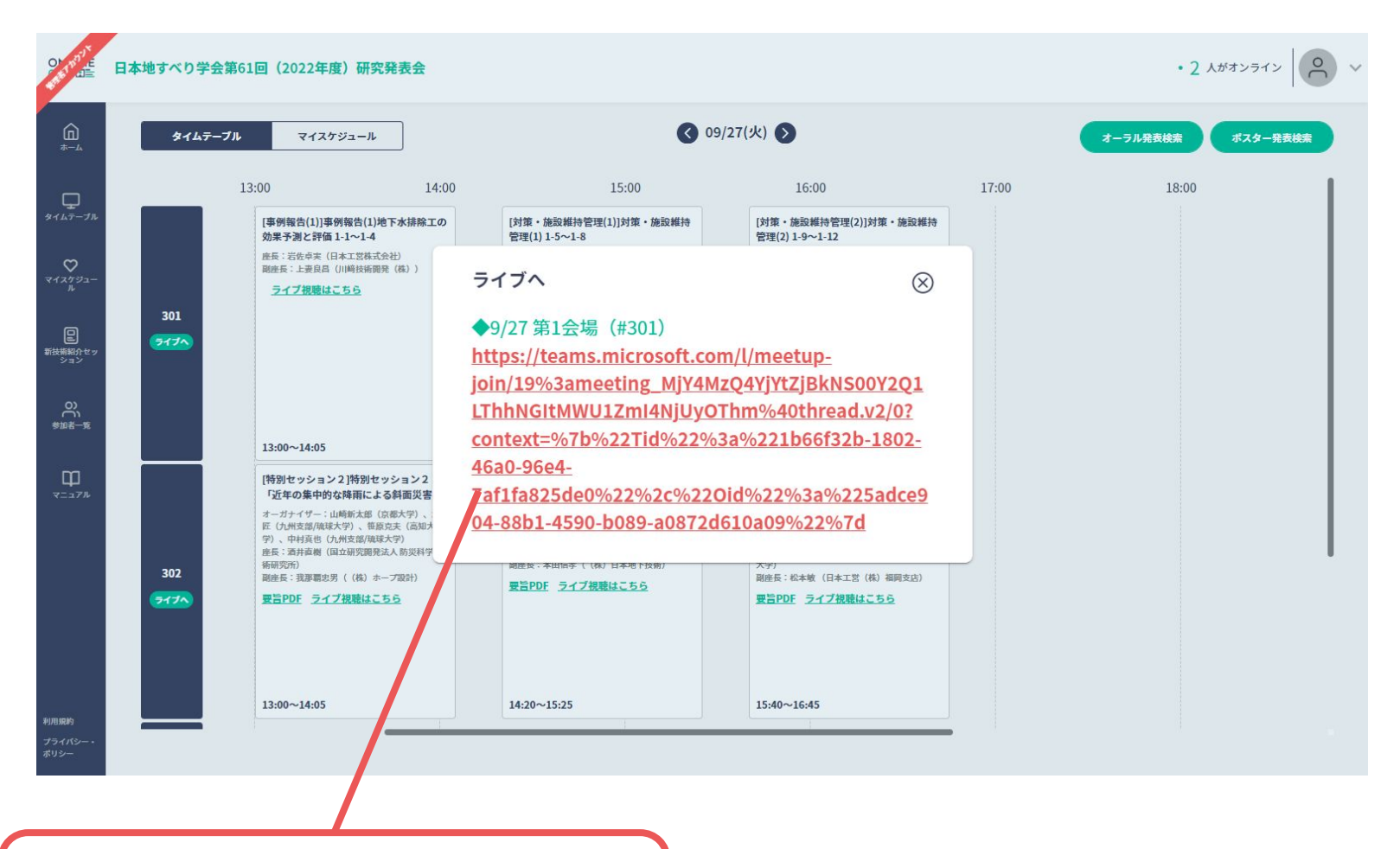

③ ボタン②をクリックすると、TeamsURLが 表示される。それをクリックして Teamsでの視 聴を開始してください

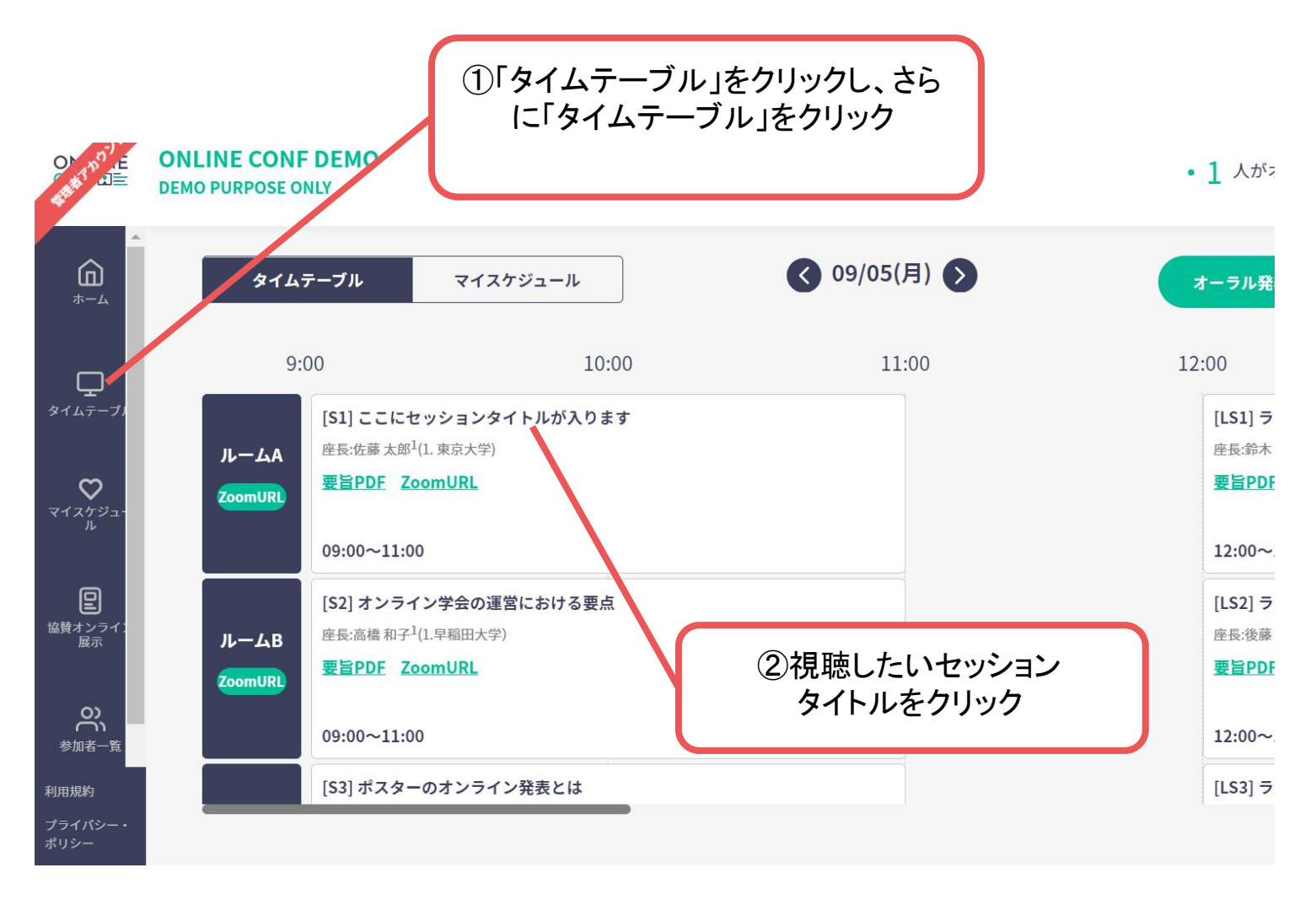

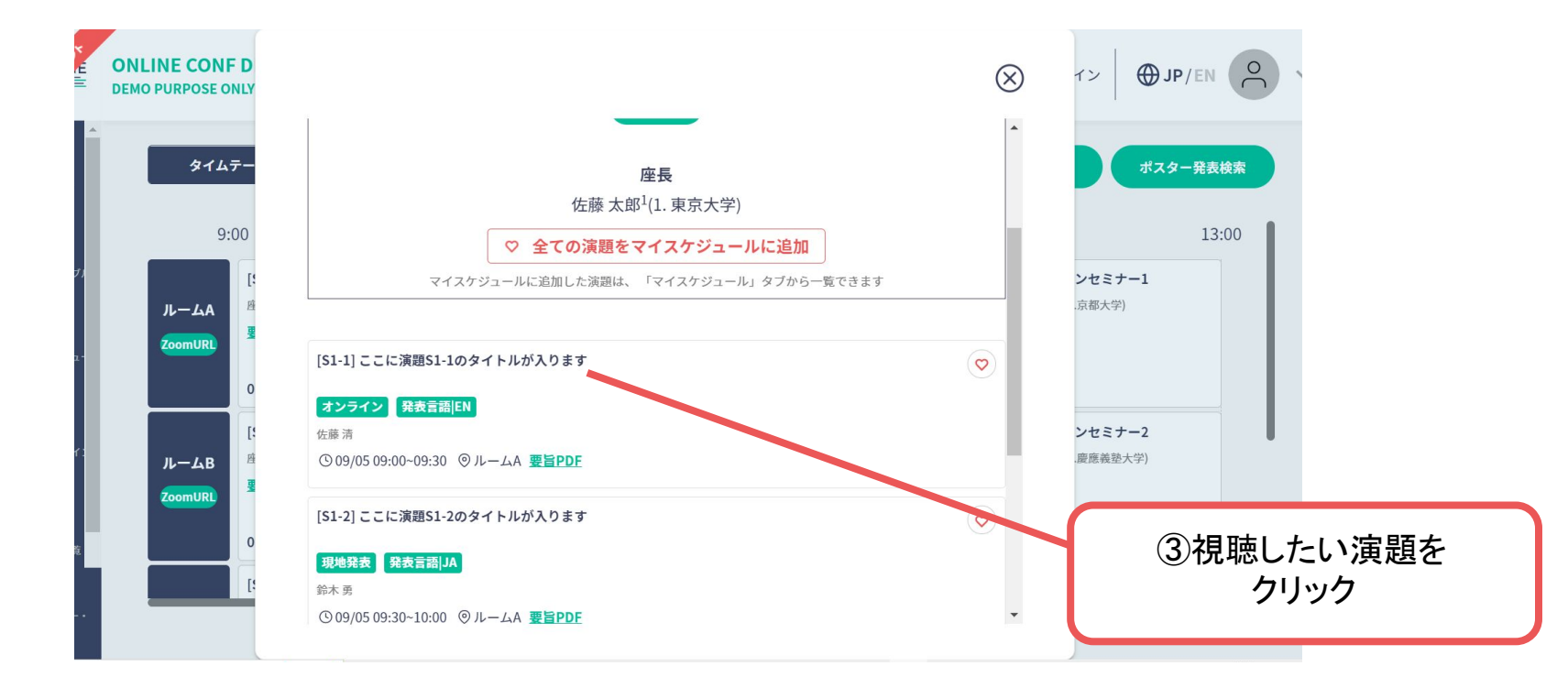

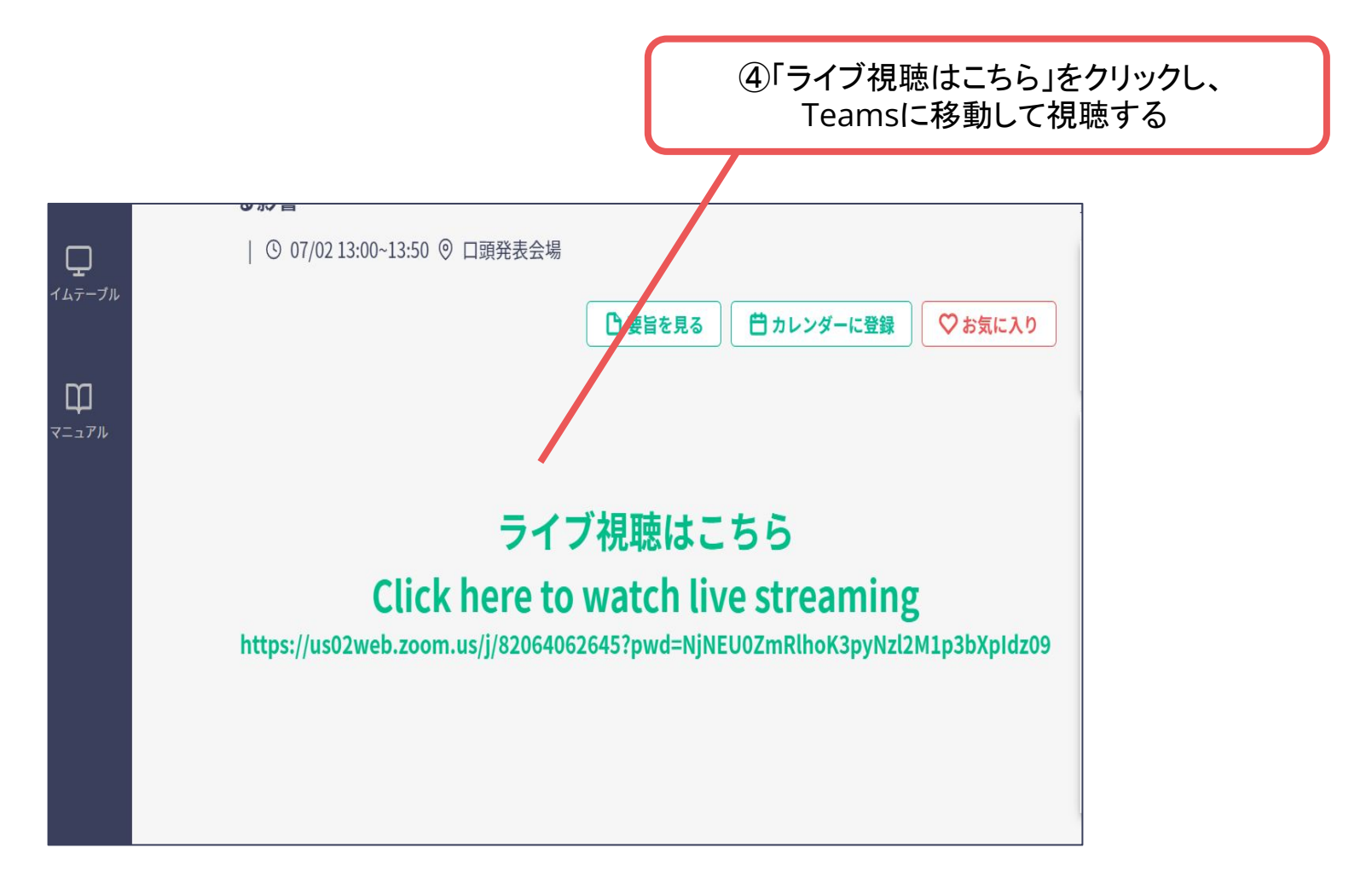

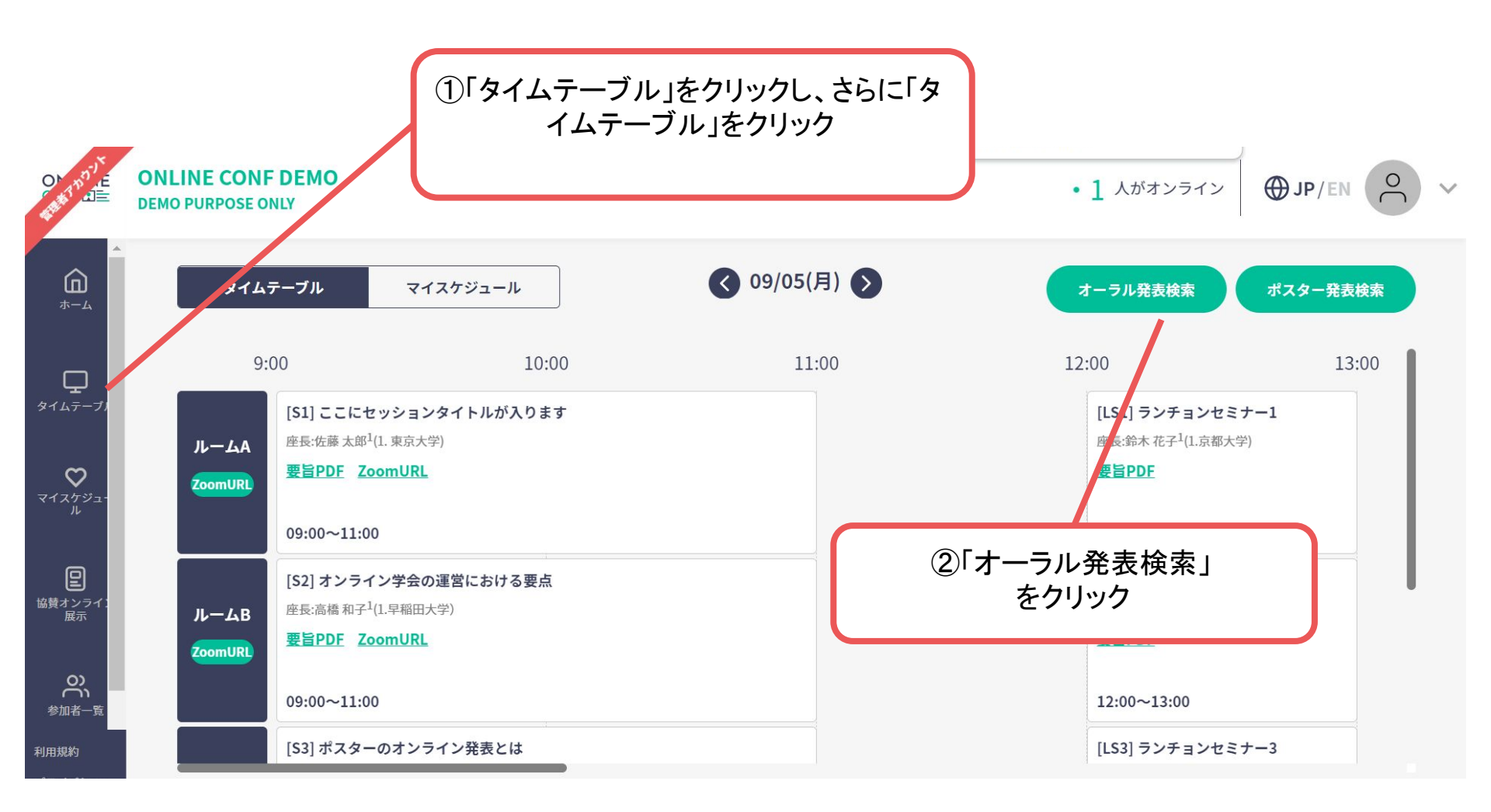

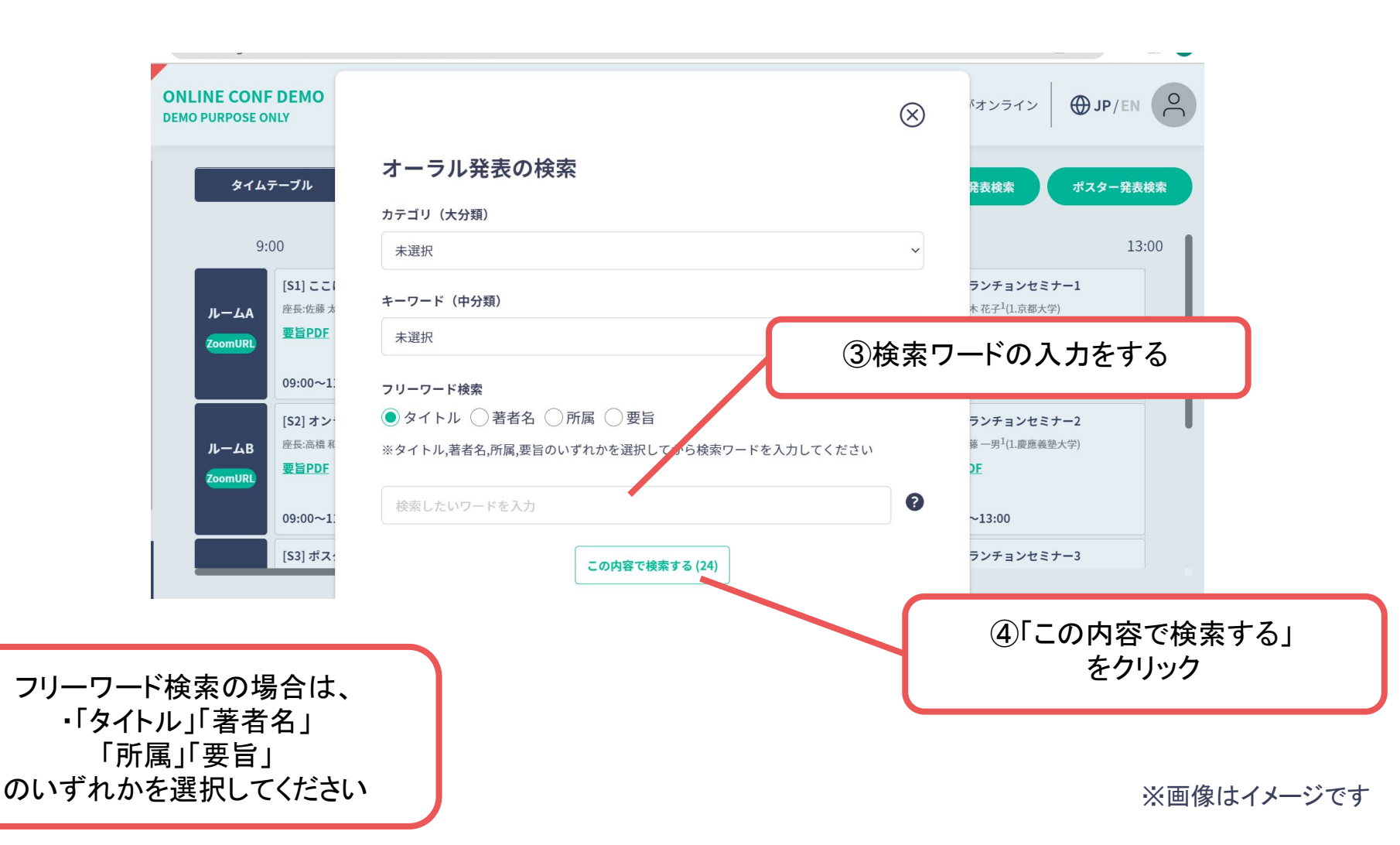

![](_page_9_Figure_1.jpeg)

![](_page_10_Figure_1.jpeg)

![](_page_10_Picture_2.jpeg)

### 2. ポスター発表の閲覧方法

![](_page_11_Figure_1.jpeg)

### 2. ポスター発表の閲覧方法

![](_page_12_Figure_1.jpeg)

# 2. ポスター発表閲覧方法

![](_page_13_Figure_1.jpeg)

![](_page_14_Picture_0.jpeg)

![](_page_14_Picture_1.jpeg)

### 2. ポスター発表の閲覧方法

ポスターを見終わったら...

![](_page_15_Picture_2.jpeg)

3. 新技術紹介セッションの閲覧方法

![](_page_16_Figure_1.jpeg)

# 3. 新技術紹介セッションの閲覧方法

![](_page_17_Figure_1.jpeg)